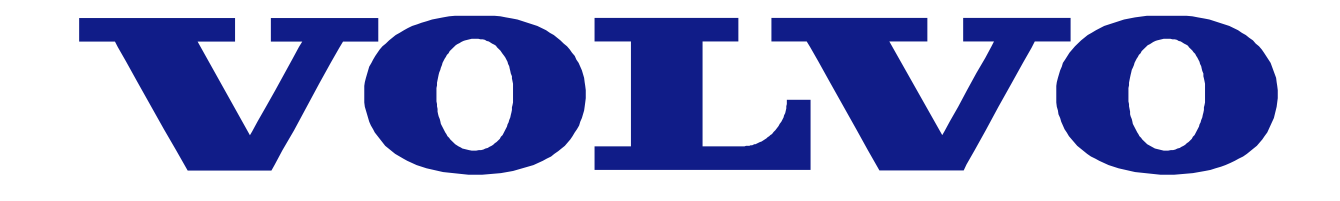

### **VVI** instruktion

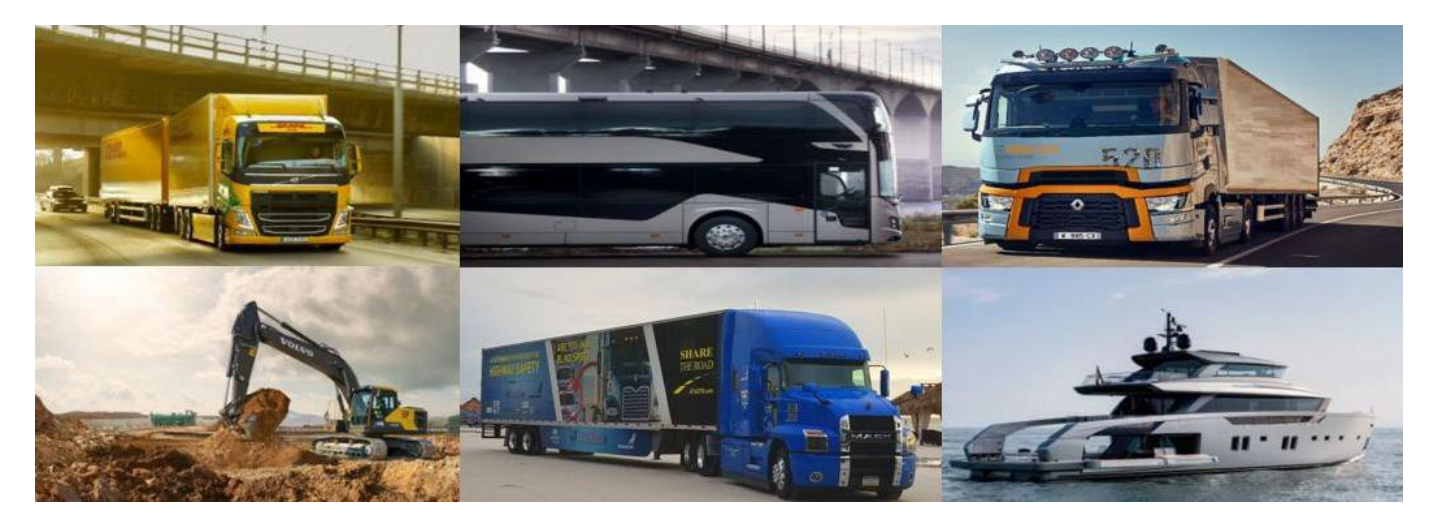

### Viewing Vendor Invoices

VVI är en spegelbild av Volvos affärssystem där man på enkelt sätt kan spåra status för alla sina fakturor till Volvo. Man loggar in på VVI via Supplier Portalen. Du kan komma åt VVI dygnet runt för att kontrollera om det är några problem med din faktura, när den kommer att betalas samt för att granska betalningsspecifikationer.

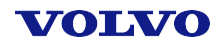

## Innehåll

- VVI tillgång
- Fakturor
- Fakturastatus
- VVI innehåll
- Beställningar
- Övriga frågor
- <u>Hur skapar man ett</u> <u>ärende på VVI</u>

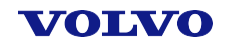

### VVI tillgång

För att komma åt VVI behöver Du ha inloggningsuppgifter. Samma uppgifter gäller, oavsett hur många Volvo bolag man samarbetar med.

| VIEWING VENDOR INVOICES                         |                                 |  |  |  |  |  |
|-------------------------------------------------|---------------------------------|--|--|--|--|--|
|                                                 | Welcome                         |  |  |  |  |  |
| VVI Login                                       |                                 |  |  |  |  |  |
|                                                 | Type your username and password |  |  |  |  |  |
|                                                 | username:                       |  |  |  |  |  |
|                                                 | Submit 🕑                        |  |  |  |  |  |
|                                                 |                                 |  |  |  |  |  |
| volvogroup.com sitemap privacy © copyright AB V | olvo 2009                       |  |  |  |  |  |

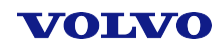

# Hur får man VVI tillgång?

- Ring vårt Contact Center på 031 66 41 20 och ange följande information:
- ✓ ditt leverantörsnummer/organisationsnummer,
- ✓ din personliga e-postadress,
- ✓ ditt namn och efternamn
- ✓ ditt telefonnummer.

Inom några dagar får du ett mejl från CMS Services med dina egna inloggningsuppgifter.

• Volvo anställda kan begära VVI access via FAROS.

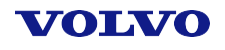

## VVI tillgång

### Bilden nedan visar hur VVI-hemsidan ser ut. Klicka här för att välja språk:

| Home                 |
|----------------------|
| Search               |
| Invoices             |
| Payments             |
| Indirect PO Search   |
| Goods Receipts       |
| Supplier Information |
| FAQ                  |
| Documentation        |
| Administration       |
| Companies            |
| Application Settings |
| Rejection Advices    |
| KPI Report           |
| Survey Report        |
| Electronic Invoice   |

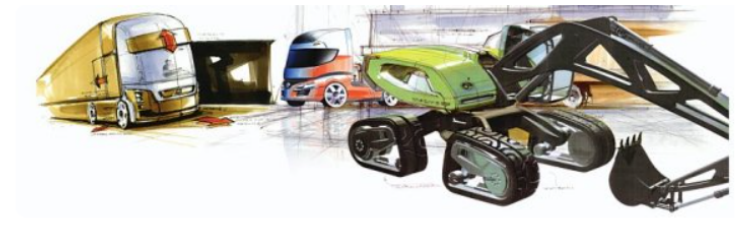

#### Welcome to Viewing Vendor Invoices

#### My invoice is missing in VVI - what should I do?

If you are sending your invoice via EDI, it may not come through due to errors. You should be notified of these errors so you can correct them and resend. *Please allow 5 business days before trying to resend an invoice through EDI.* 

If you have not been notified of an error and still cannot see your invoice, the invoice probably never made it to our EDI gate. Please resend the invoice.

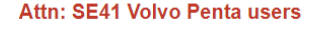

We will be changing purchasing systems from EBD to Ariba. The first company to use the new process is SE41 Volvo Penta plants 1619 and 1626. For invoices dated January 30th and after, please use NAP invoicing when sending invoices by WEBEDI. (POs will begin with EP). You can no longer use Order invoice EBD option. All other functionality will be the same. If need help, please click on this link <u>Web EDI</u>

If you need further help, please contact the EDI

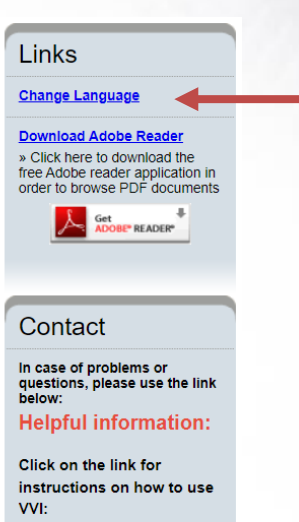

**VVI presentation** 

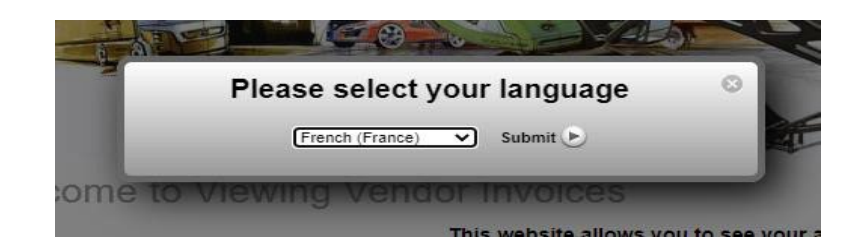

**Volvo IT** Solution Delivery Unit Business Area 6 9/21/2022

#### VOLVO

### **Fakturor**

| Home                 |   |
|----------------------|---|
| Search               |   |
| Invoices             | 4 |
| Payments             |   |
| Indirect PO Search   |   |
| Goods Receipts       |   |
| Supplier Information |   |

#### Invoice Status

| Vendor Number *      |     | Audit |         | Enter vendor number                                                                                                    |
|----------------------|-----|-------|---------|----------------------------------------------------------------------------------------------------|
| Country *            |     | ~     |         | Select country name                                                                                                    |
| Company Name *       |     |       | ~       | Select company name                                                                                                    |
| Invoice Date         |     | to    |         | Enter date range (M/D/YYYY) or use calendar                                                                                                    |
| Invoice Number       |     |       |         | View one invoice by entering the invoice #, see all invoices for the past 12 months<br>by leaving this blank or see a range of invoices by using * as a wildcard. EX:123*<br>shows all invoice #s beginning with 123 |
| Invoice Amount       |     |       |         | Enter invoice amount or leave blank to view all documents                                                                                                    |
| Invoice Status       | All | *     |         | Select different statuses from the drop down box to see specific issues                                                                                                    |
| Document Category    | All | ~     |         | Select document category                                                                                                    |
| Supplier Reference # |     |       |         | ASN for self-billed suppliers only                                                                                                    |
| (* Required)         |     | s     | earch 🕑 |                                                                                                    |

För att kolla fakturastatus gå till *Invoices*, fyll i formuläret som dyker upp och tryck Search.

För att se en viss faktura, skriv in fakturanumret. Du kan använda symbolen \* för att se alla fakturanummer som börjar eller slutar med bestämda siffror, t.ex. skriv in 1234\* för att se alla fakturor vars nummer börjar med 1234.

OBS: I rubriken *Country* väljer man det land där ett bestämt Volvo bolag befinner sig (t.ex. Volvo Lastvagnar – Sweden).

Uppgifterna i VVI är begränsade till de senaste 12 månader.

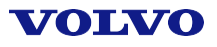

## Fakturastatus

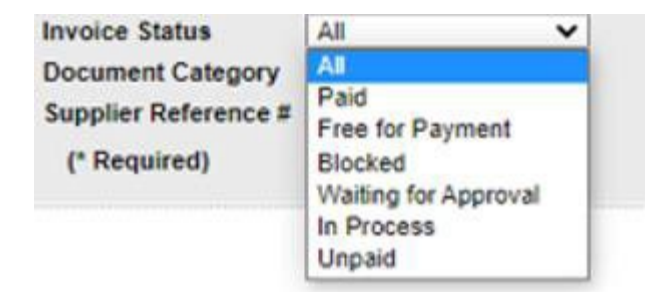

- **Paid** innebär att fakturan är betald.
- Free for Payment fakturan är registrerad och godkänd för betalning, och bör därmed betalas enligt betalningsvillkor.
- Blocked fakturan är blockad, vanligtvis på grund av en pris- eller kvantitetsskillnad. Klicka på förstorningsglaset för att se mer information. Om en blockad faktura är förfallen eller förfaller inom två veckor har du också möjlighet att skapa ett ärende via VVI.

### Fakturastatus

- Waiting for Approval fakturan väntar på godkännande från en ansvarig person inom Volvo. Godkännandeprocessen är vanlig, men om din faktura är förfallen (eller förfaller inom två veckor) och väntar fortfarande på godkännande var vänlig ta kontakt med vårt Contact Center eller skapa ett ärende på VVI för vidare undersökning.
- In Process fakturan är under utredning, t.ex. på grund av att varorna ännu inte har levererats. För mer information kan Du ta kontakt med Contact Center eller skapa ett ärende på VVI.
- All se alla fakturor.

Om Din faktura inte syns på VVI och Du har inte fått något besked om att den är felaktig, var vänlig skicka om fakturan den vanliga vägen eller ring vårt Contact Center för mer information.

## VVI innehåll

| 1 | nvo | oices      |                |                      |                            |                |          |                  | i 📾 p  | age size: 10 🗸  |
|---|-----|------------|----------------|----------------------|----------------------------|----------------|----------|------------------|--------|-----------------|
|   |     | CreateCase | Invoice Number | Supplier Reference # | Invoice Date<br>(M/D/YYYY) | Invoice Amount | Currency | Invoice Status   | Export | Payment Num     |
| Q | 5)  |            | 26130          | 26130                | 11/7/2023                  | 32,035.00      | SEK      | Blocked          |        | <b>_</b>        |
| Q | 5   |            | 26117          | 26117                | 10/31/2023                 | 12,805.00      | SEK      | Free for Payment |        |                 |
| Q | 6   |            | 26110          | 26110                | 10/27/2023                 | 2,313,529.00   | SEK      | Free for Payment |        |                 |
| Q | 6   |            | 26105          | 26105                | 10/27/2023                 | 93,430.00      | SEK      | Free for Payment |        |                 |
| Q | 6   |            | 26096          | 26096                | 10/27/2023                 | 18,280.00      | SEK      | Free for Payment |        |                 |
| Q | 6   |            | 26072          | 26072                | 10/23/2023                 | 56,135.00      | SEK      | Free for Payment |        |                 |
| Q | 6   |            | 26053          | 26053                | 10/13/2023                 | 2,500.00       | SEK      | Free for Payment |        |                 |
|   |     |            | 26018          | 26018                | 10/4/2023                  | 10,745.00      | SEK      | Paid             |        | <u>71026507</u> |

- 1. På VVI har Du tillgång till:
- ✓ fakturastatus,
- ✓ betalningsspecifikationer,
- ✓ NAP beställningar,
- ✓ leverantörsuppgifter.

|     | Invoice Status   | Payment Number | Payment Date<br>(M/D/YYYY) | Estimated Due<br>Date |     | SCF |   |
|-----|------------------|----------------|----------------------------|-----------------------|-----|-----|---|
|     | Blocked          |                |                            | 12/11/2023            | POF |     | 3 |
|     | Free for Payment |                |                            | 12/8/2023             | e   |     |   |
| 1   | Free for Payment |                |                            | 12/12/2023            | POF |     |   |
| 1   | Free for Payment |                |                            | 12/8/2023             | POF |     |   |
| 1   | Free for Payment |                |                            | 12/7/2023             | POF |     |   |
| - 1 |                  |                |                            |                       |     |     |   |

- 2. Alla uppgifter tillgängliga i VVI kan sparas som en Excel fil (se 1).
- 3. Man kan se fler detaljer genom att klicka på förstoringsglasikonen (se 2).
- 4. Du kan få fram kopior på de flesta dokument genom att trycka på PDF ikonen (se 3).

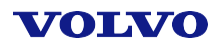

## Beställningar

Du kan också se följsedlar för varje inköpsorder, samt vilka fakturor som är relaterade till dem.

| om             | dor Name: Maskinmek<br>npany Name: UD Trucks<br>chase Order: 13812-INV<br>P O Number: 450000128 | ano i Hovslätt AB<br>Corp<br>3 | Vendor Number: 1<br>Company Code: J<br>PO Date: 2<br>Part Number: 7 | 13<br>P40<br>//22/2021<br>2 |                   | PO Line:<br>Quantity Received<br>UoM:                                                                                                    | 1<br>d: 16.000<br>PC |                     |
|----------------|-------------------------------------------------------------------------------------------------|--------------------------------|---------------------------------------------------------------------|-----------------------------|-------------------|----------------------------------------------------------------------------------------------------|----------------------|---------------------|
| Go             | oods Receipts                                                                                   |                                |                                                                     |                             |                   |                                                                                                    |                      | 🔤   Page size: 10 🗸 |
| 1              | Document Number                                                                                 | Receipt Date                   | Delivery Note                                                       | Quantity<br>Received        | UoM               |                                                                                                    |                      |                     |
| 8              | 500000094                                                                                       | 2/22/2021                      | 152                                                                 | 16.000                      | PC                |                                                                                                    |                      |                     |
|                | ge 1 of 1                                                                                       |                                |                                                                     |                             | 1                 |                                                                                                    |                      |                     |
| Pag            |                                                                                                 |                                |                                                                     |                             |                   |                                                                                                    |                      | Page size: 10       |
| Pag            | nvoices                                                                                         |                                |                                                                     |                             |                   |                                                                                                    |                      |                     |
| Pag<br>In      | Ivoices<br>Invoice Number                                                                       | Invoice Date                   | Quantity Rece                                                       | ived UoM                    | Price             | Currency De                                                                                                    | ocument Number       |                     |
| Pag<br>In<br>Q | Invoices<br>EBD SITINV1_TEST                                                                    | Invoice Date<br>2/22/2021      | Quantity Rece<br>16.000                                             | ived UoM<br>PC              | Price<br>1,600.00 | United Street Contraction Of Contraction Of Contractio Of Contraction Of Contraction Of Contract | 5105600650           |                     |

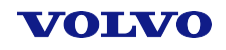

# Övriga frågor

Vid ytterliggare frågor och oklarheter kring VVI:s innehåll och användning kan Du besöka sektionerna *FAQ* (Frequently Asked Questions) och *Documentation*.

| Home                 | F                    | Frequently Asked Questions                                                                                                 |  |  |  |  |
|----------------------|----------------------|----------------------------------------------------------------------------------------------------|--|--|--|--|
| Search               |                      |                                                                                                    |  |  |  |  |
| Invoices             |                      | 1. Why isn't my invoice on the website?                                                                                    |  |  |  |  |
| Payments             |                      | 2. Why was my invoice rejected?                                                                                            |  |  |  |  |
| Indirect PO Search   |                      | <ol> <li><u>vynen will my involce be paid?</u></li> <li>I have not received my payment yet. What is wrong?</li> </ol>      |  |  |  |  |
| Goods Receipts       |                      | 5. <u>How can I get a copy of my remittance advice?</u>                                                                    |  |  |  |  |
| Supplier Information |                      | <ol> <li>why was this deduction taken? Can I get a copy?</li> <li>What is a price adjustment? What should I do?</li> </ol> |  |  |  |  |
| FAQ                  |                      | 8. What is a quantity adjustment? What should I do?                                                                        |  |  |  |  |
| Documentation        |                      | 9. <u>Why should I have to contact the buyer or requestor?</u><br>10. <u>Why isn't my purchase order on the website?</u>   |  |  |  |  |
| Administration       |                      |                                                                                                    |  |  |  |  |
|                      | Home<br>Search       | Documentation                                                                                                    |  |  |  |  |
|                      | Invoices             | User Manuals                                                                                                    |  |  |  |  |
|                      | Payments             |                                                                                                    |  |  |  |  |
|                      | Indirect PO Search   | Create a Support Desk Case     EDI Tips                                                                                    |  |  |  |  |
|                      | Goods Receipts       | Invoices     Payments                                                                                                    |  |  |  |  |
| _                    | FAQ                  | Self-billing tips and tricks                                                                                               |  |  |  |  |
| [                    | Documentation        | Others                                                                                                    |  |  |  |  |
|                      | Administration       | - Calandar                                                                                                    |  |  |  |  |
|                      | Companies            | Date and Number Formats                                                                                                    |  |  |  |  |
|                      | Application Settings | Diagram of Connections     Download to Excel - tips and tricks                                                             |  |  |  |  |
|                      | Rejection Advices    |                                                                                                    |  |  |  |  |

#### VOLVO

## Hur skapar man ett ärende på VVI

Du kan skapa ett ärende på VVI på två olika sätt.

1. Om du har frågor angående en viss faktura, markera rutan bredvid fakturanumret och klicka på "Create Support Case":

| nvoices    |                |                      |                            |                |          |                  |        |  |
|------------|----------------|----------------------|----------------------------|----------------|----------|------------------|--------|--|
| CreateCase | Invoice Number | Supplier Reference # | Invoice Date<br>(M/D/YYYY) | Invoice Amount | Currency | Invoice Status   | Export |  |
|            | 2023/361188    | 2023/361188          | 7/6/2023                   | -453.80        | EUR      | Free for Payment |        |  |
|            | 2023/361187    | 2023/361187          | 7/6/2023                   | -717.82        | EUR      | Free for Payment |        |  |
|            | 2023/361185    | 2023/361185          | 7/6/2023                   | -70.62         | EUR      | Free for Payment |        |  |
|            | 2023/361184    | 2023/361184          | 7/6/2023                   | -777.48        | EUR      | Free for Payment |        |  |
|            | 2023/361183    | 2023/361183          | 7/6/2023                   | -2,879.44      | EUR      | Free for Payment |        |  |

Create Support Case 🕑 New search 🕑

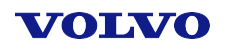

## Hur skapar man ett ärende på VVI

2. Om du inte får några resultat för det fakturanummer du söker efter, klicka bara på "Create Support Case":

| In                    | voices                                                                       |                                                              |
|-----------------------|------------------------------------------------------------------------------|--------------------------------------------------------------|
|                       | No Data Found ? Do you wa                                                    | ant to create a support case for this ?<br>ase Do, Go Back 🔛 |
| Följande formulär kor | mmer att dyka up                                                             | p:                                                           |
|                       | Type of Issue *                                                              | <b>`</b>                                                     |
|                       | Volvo Group Company Name (Invoice Receiver) *<br>Invoice Number *<br>Message | VOLVO GROUP NA, INC.                                         |
|                       | Purchase order number<br>Your Name                                           | Gilliam Nancy (kinas)                                        |
|                       | Your Email Address (Please check carefully)                                  | nancy.kinas@volvo.com                                        |
|                       | Your Phone Number                                                            |                                                              |
|                       | Supplier/PARMA/vendor Number                                                 | 21553                                                        |

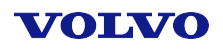

## Hur skapar man ett ärende på VVI

- Bilagor kan bifogas efter att ärendet är skapat. När Du har fått ett mejl med ett ärendenummer kan Du besvara det och bifoga Din fil.
- Observera att all information avseende ärendet skickas via mejl från en funktionell brevlåda. Om Du inte får någon återkoppling i Ditt ärende vänligen kolla SPAM foldern.
- När ärendet blir avslutat kommer Du att få en automatiskt notifiering. Är Du inte nöjd med lösningen eller har Du ytterliggare frågor kan du alltid öppna Ditt ärende på nytt genom att trycka på länken som finns i notifieringen.

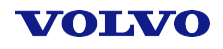